ラベルメイト®Light3 インデックス版の基本的な使い方

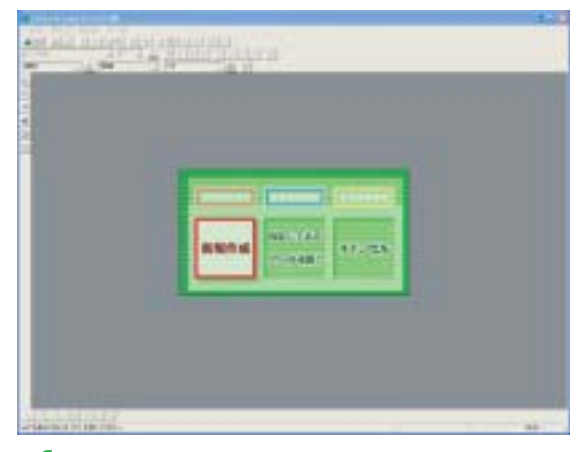

まず、ウィザード画面(メニュー画面)から 「新規作成」または「保存してあるファイ ルを開く」を選択します。 ここでは「新規作成」を選択しています。

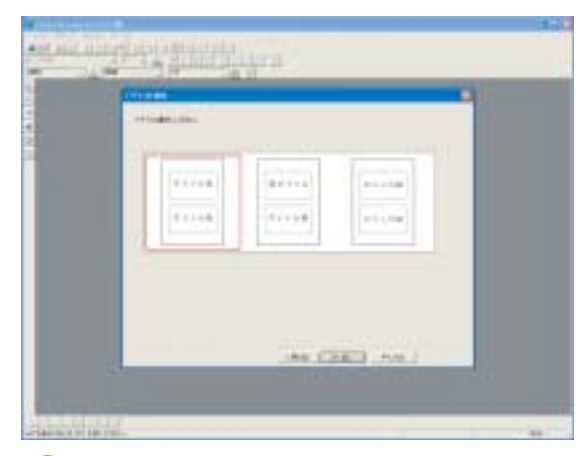

3 次に、デザインの選択画面に進みます。 『横書き』、『反転』、『縦書き』の中からデザ インを選択します。

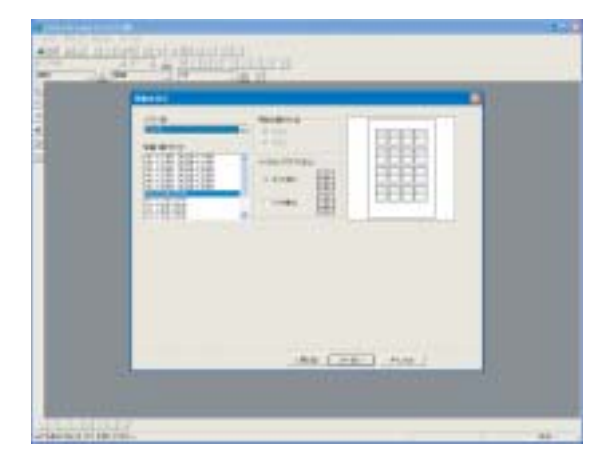

2 次に、用紙の設定画面に進みます。 この画面で『型番・面付け』、『用紙の置き 方』、『ラベルのレイアウト方法』を選択します。

PCインデックス、リサイクルインデックスが登録されています。

| £ 6 | anata :            |                       | -   |
|-----|--------------------|-----------------------|-----|
|     | Harrison and Horry |                       | _   |
|     | 389                |                       |     |
|     | 240                |                       |     |
|     |                    |                       | _   |
|     | (man)              |                       | - 1 |
|     | 1110 ==            |                       | -   |
|     |                    |                       |     |
|     |                    | and the second        |     |
|     |                    | and the second second |     |
| 1   |                    | 148.C 81 1.500.2      |     |

4 次に、文字の入力画面に進みます。 左側のテキスト入力エリアに出力したいテキストを入力します。 中央にある『複製』ボタンを押すと、同じ内容のテキストが右側のテキストエリアにコピーされます。

 

 5
 次に、編集画面に進みます。 この画面では『文字色』、『フォント』の変更を行 えます。

 デキスト編集メニュー テキストの書体、大きさ等を自由に選択できます。

Copyright © 1980-2001 GRAPESYSTEMS INC./CORPUS CORPORATION

ラベルメイト®Light3 インデックス版の基本的な使い方

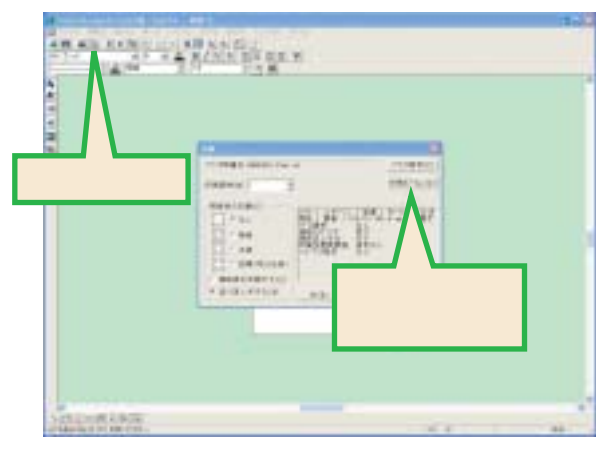

6 「印刷」メニューをクリックすると印刷の設定画面が表示されます。 『プリンタ設定』で用紙サイズ・印刷の向き、『印刷オプション』で印刷位置の微調整等ができます。 OKをクリックすると印刷が始まります。 シート表示画面の赤点線内が印刷範囲です。

Copyright © 1980-2001 GRAPESYSTEMS INC./CORPUS CORPORATION